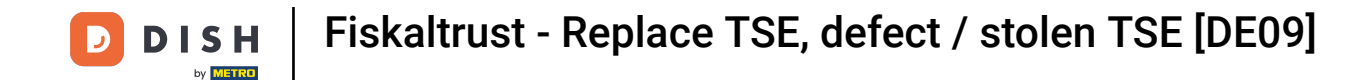

Welcome to the fiskaltrust.Portal. In this tutorial, we are going to show you what to do if you want to replace the TSE, if it gets stolen or develops a defect.

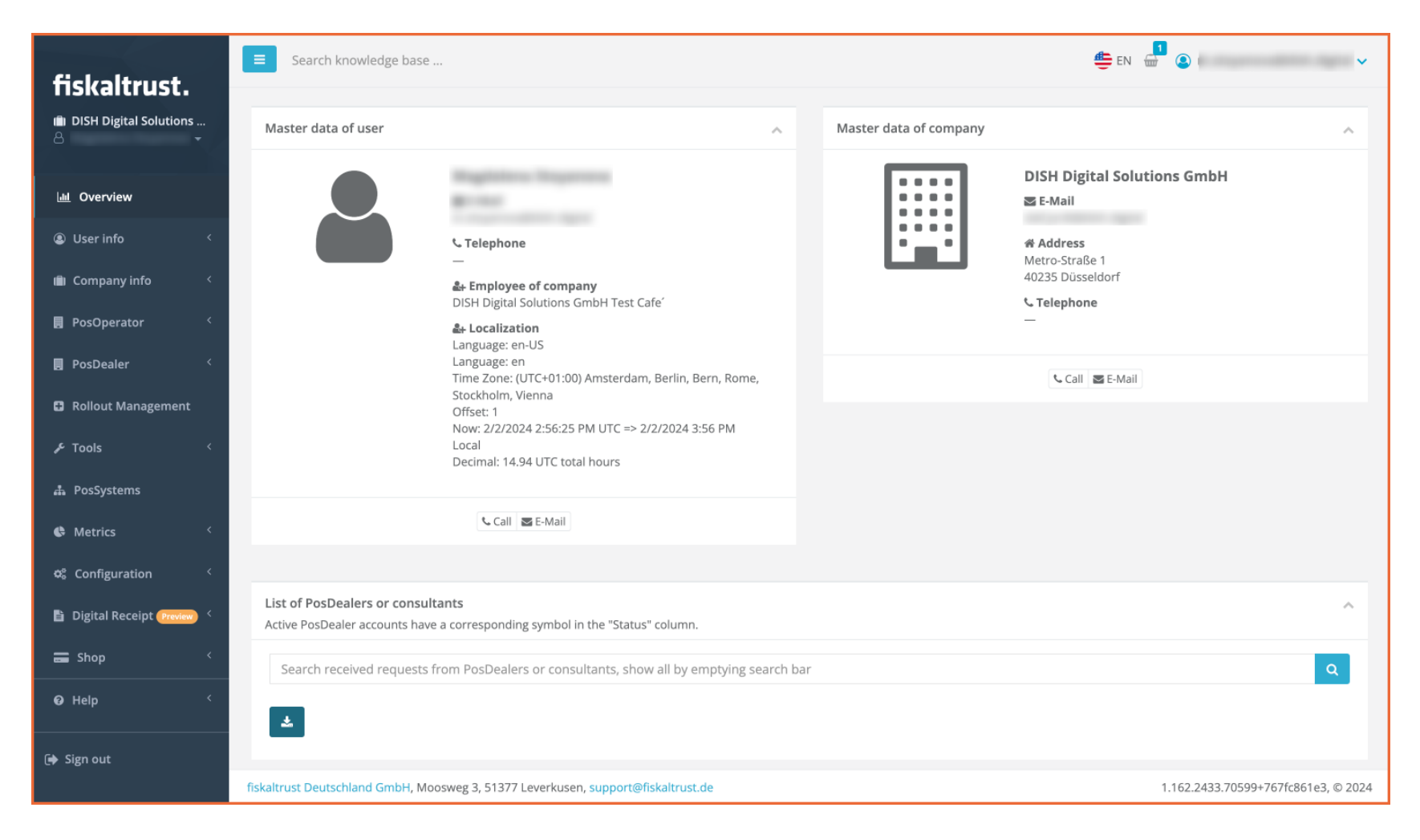

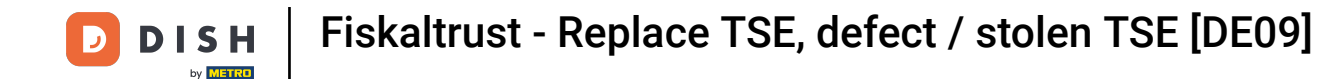

### The first step is to click on Configuration.

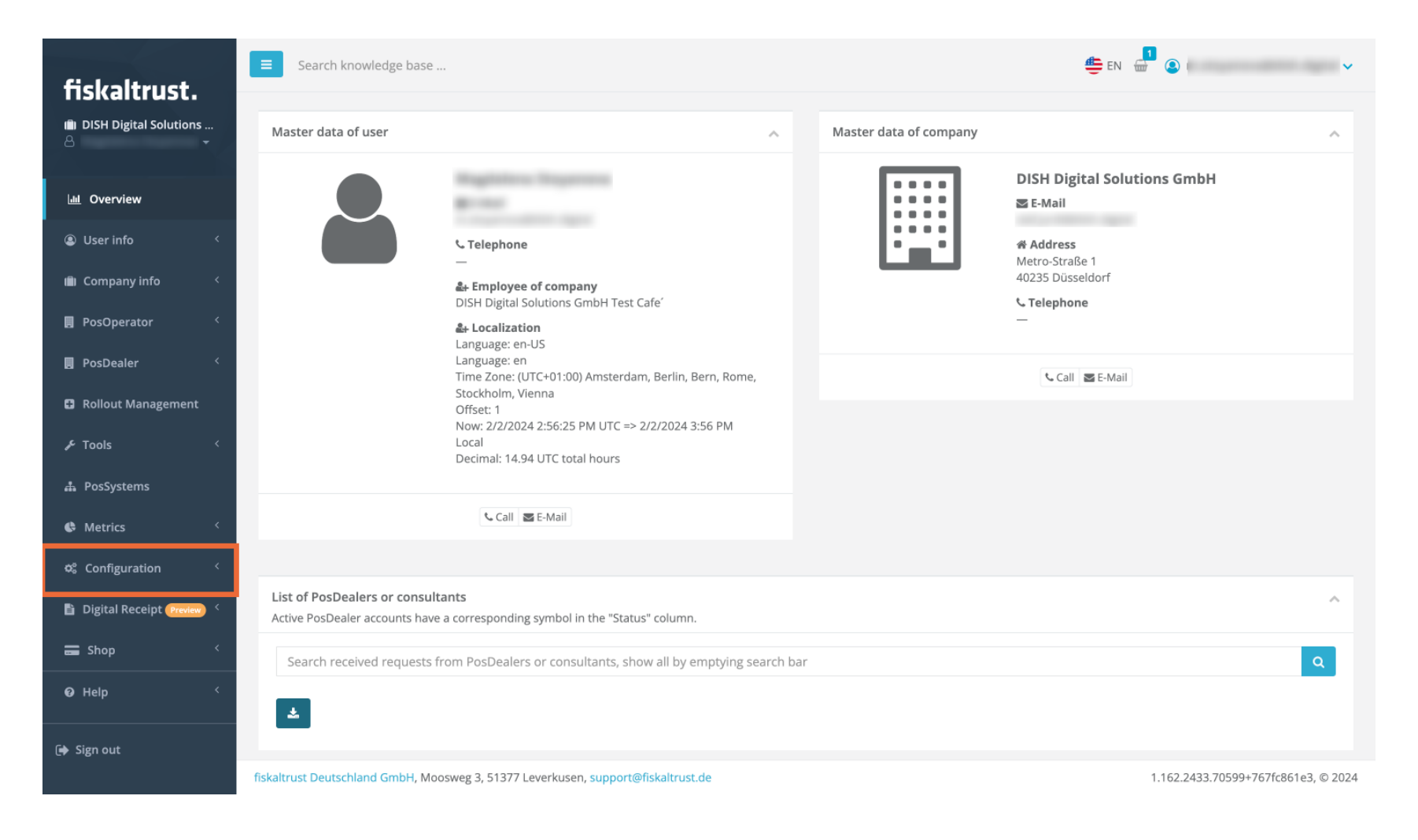

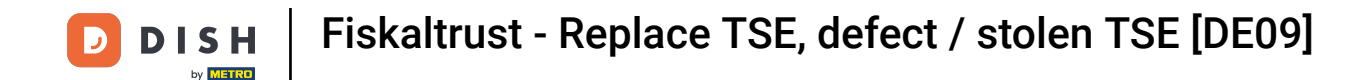

A drop-down menu is going to open, and you'll have to click on Signature Creation Unit.

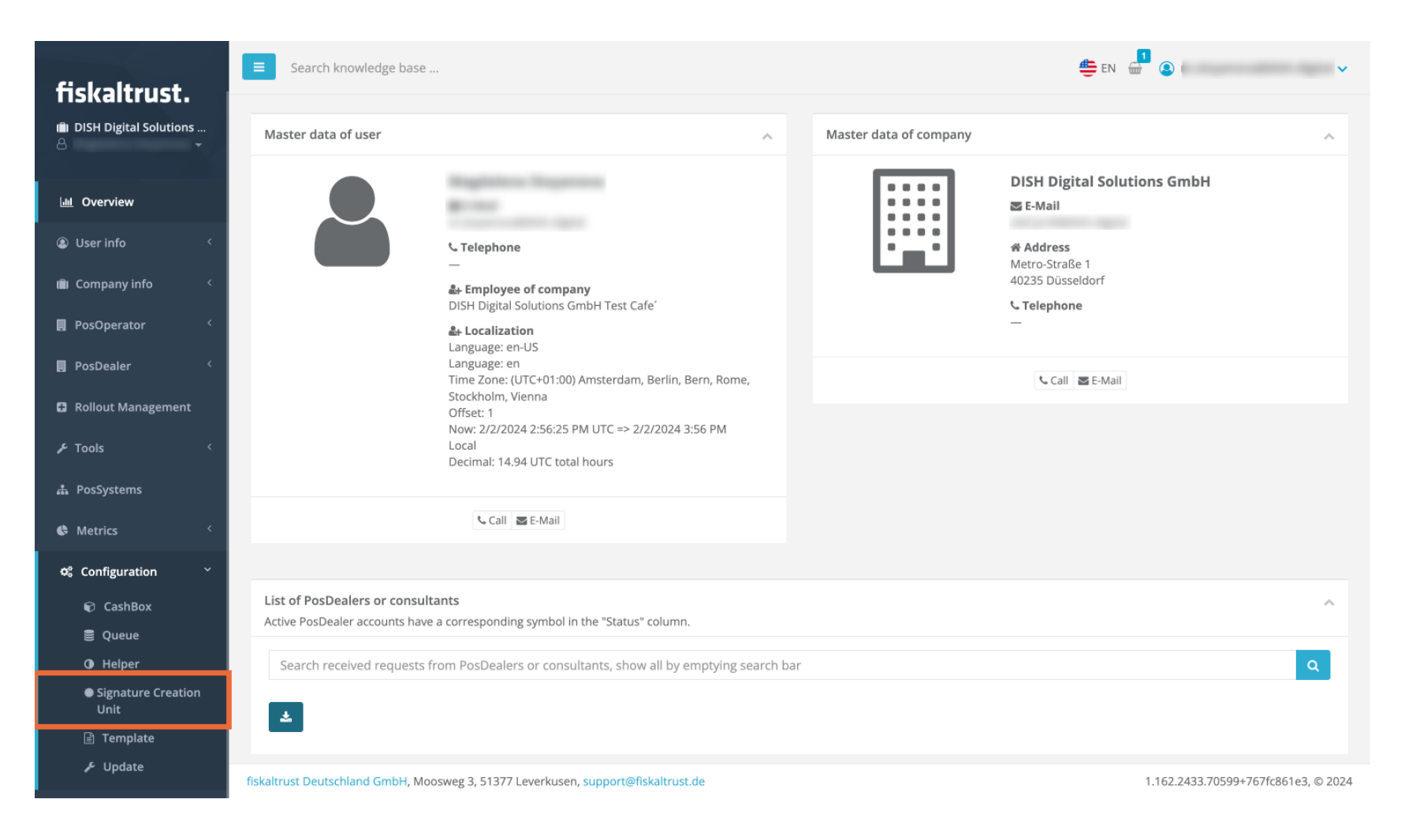

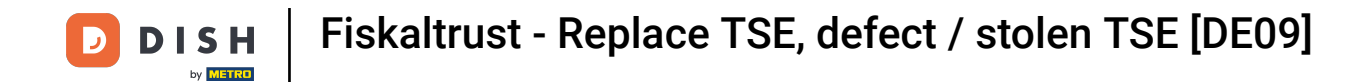

In the top right corner of the page that opens, you'll have to click on + Add.

| fickaltruct                       | Search knowledge base                                   |            |          |                                | 😄 en 🚽 🔕 ( | ~     |
|-----------------------------------|---------------------------------------------------------|------------|----------|--------------------------------|------------|-------|
| 비 DISH Digital Solutions<br>은 · · | Configuration / Signature Creation Unit                 |            |          |                                |            | ?     |
| Rollout Management                | List of Signature Creation Units                        |            |          |                                |            | + Add |
| مر Tools <                        | Q Search table                                          | Quelos A   |          | Further data A                 |            |       |
| A PosSystems                      | <ul> <li>Cashbox with in memory TSE (flewis)</li> </ul> | 1          | Active ÷ | Expiration date 🤤              |            | • •   |
| Configuration                     | > Demo Case 28                                          | 1          | *        | Failed to parse certificate. 🛦 | *          | • Q   |
| 🗊 CashBox                         | > HD Online Demo Germany VM                             | 1          | *        | Failed to parse certificate. A | 4          | • •   |
| O Helper                          | Cashbox with in memory TSE (flewis)                     | 1          | *        | Failed to parse certificate. A | 4          |       |
| Unit                              | <ul> <li>Internorga demo B1</li> </ul>                  | 1          | ~        | Failed to parse certificate. 🛦 | ±          |       |
| ₽ Update                          | > Demo Case 2                                           | 1          | ~        | Failed to parse certificate. 🛦 | ±          | • •   |
| Digital Receipt Preview           | ▲ Export as CSV                                         | First page | د 1      | > Last page                    | -          |       |
| 🛿 Help 🤇                          |                                                         |            | 2        |                                |            |       |
| 🕞 Sign out                        |                                                         |            |          |                                |            |       |

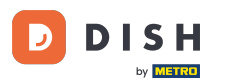

Give a proper name to your new signature and select the package named SCU.DE.Swissbit from the dropdown menu in the field named Package name. Note: you also have to select an outlet in order to be able to continue.

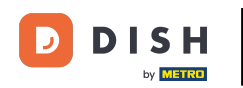

| fickaltruct                                                     | E Search knowledge base                                                                 |                                                  | 🚔 en 🚽 🔕 🗸 🗸 🗸 |  |
|-----------------------------------------------------------------|-----------------------------------------------------------------------------------------|--------------------------------------------------|----------------|--|
| 前 DISH Digital Solutions<br>さ                                   | Configuration / Signa                                                                   | ture Creation Unit / DISH Digital Solutions GmbH | (?             |  |
| <b>19</b> , 399 care,                                           | Assign another signature creation unit to your company. Enter your data and click save. |                                                  |                |  |
| Rollout Management                                              | Description *                                                                           |                                                  |                |  |
| A PosSystems                                                    | Package name                                                                            | fiskaltrust.Middleware.SCU.DE.CryptoVision       | ~              |  |
| Metrics <                                                       | Package version                                                                         | 1.3.49                                           | ~              |  |
| ଷ୍ଟ Configuration ୪                                             | Outlet *                                                                                | Select                                           |                |  |
| <ul><li>Cashbox</li><li>Queue</li></ul>                         | outer                                                                                   | Select                                           |                |  |
| <ul> <li>Helper</li> <li>Signature Creation<br/>Unit</li> </ul> |                                                                                         | Save                                             |                |  |
| 🖹 Template<br>🖋 Update                                          |                                                                                         |                                                  |                |  |
| 🗎 Digital Receipt (Preview) 🤇                                   |                                                                                         |                                                  |                |  |
| 🚍 Shop 🧹                                                        |                                                                                         |                                                  |                |  |
| € Help <                                                        |                                                                                         |                                                  |                |  |
| 🕞 Sign out                                                      |                                                                                         |                                                  |                |  |

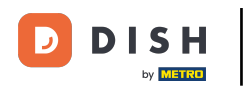

# Click on Save.

| fickaltruct                                                           | E Search knowledge base         |                                                                  | 🚔 EN 📅 🔕 I 🗸 🗸 🗸 |
|-----------------------------------------------------------------------|---------------------------------|------------------------------------------------------------------|------------------|
| iii DISH Digital Solutions                                            | Configuration / Signa           | ture Creation Unit / DISH Digital Solutions GmbH                 | ?                |
| E                                                                     | Assign another signature creati | on unit to your company. Enter your data and click save.         |                  |
| Rollout Management F Tools                                            | Description *                   | Test 1                                                           |                  |
| 🛔 PosSystems                                                          | Package name                    | fiskaltrust.Middleware.SCU.DE.Swissbit                           | ~                |
| Configuration Configuration                                           | Package version                 | 1.3.48                                                           | ~                |
| Configuration                                                         | Outlet *                        | 1, Hospitality Digital GmbH, Metro-Straße 1, DE 40235 Düsseldorf | <b>v</b> ]       |
| <ul> <li>Queue</li> <li>Helper</li> <li>Signature Creation</li> </ul> | [                               | Save                                                             |                  |
| Unit<br>🖹 Template<br>🎤 Update                                        |                                 |                                                                  |                  |
| 🗎 Digital Receipt (Preview) <                                         |                                 |                                                                  |                  |
| 🚍 Shop 🤇                                                              |                                 |                                                                  |                  |
| ❷ Help <                                                              |                                 |                                                                  |                  |
| 〔ቀ Sign out                                                           |                                 |                                                                  |                  |

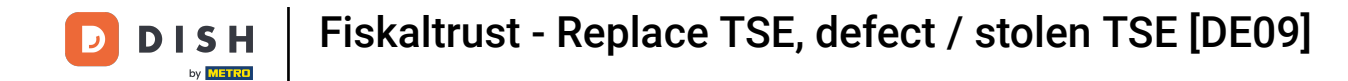

## In the device path field, you'll have to write /media/swissbit.

| fickaltruct                                     | E Search knowledge base                                     |                                        | 🚔 EN 📲 🙆 🗸 🗸 🗸                           |  |  |
|-------------------------------------------------|-------------------------------------------------------------|----------------------------------------|------------------------------------------|--|--|
| IISKAILIUSL.<br>値 DISH Digital Solutions<br>各 ・ | Configuration / Signature Creation Unit / Configuration     |                                        |                                          |  |  |
| <ul> <li>Rollout Management</li> </ul>          | Package name:fiskaltrust.Middlev<br>Package version :1.3.48 | are.SCU.DE.Swissbit                    |                                          |  |  |
| ۶ Tools ۲                                       | fiskaltrust.Middleware.SCU.DE.Swissbit                      |                                        |                                          |  |  |
| A PosSystems                                    | Device path                                                 | T:                                     |                                          |  |  |
| Generation Y                                    | Add custom configuration                                    |                                        |                                          |  |  |
| CashBox                                         |                                                             |                                        |                                          |  |  |
| 🛢 Queue<br>🛈 Helper                             | Description *                                               | Test 1                                 |                                          |  |  |
| Signature Creation<br>Unit                      | Package name                                                | fiskaltrust.Middleware.SCU.DE.Swissbit |                                          |  |  |
| 📄 Template<br>🗲 Update                          | Package version                                             |                                        |                                          |  |  |
| 🖹 Digital Receipt (Preview) 🤇                   |                                                             |                                        |                                          |  |  |
| 🚍 Shop 🤇                                        |                                                             | url + t                                | RPC http (REST) http (SOAP)<br>be (SOAP) |  |  |
| ❷ Help 〈                                        |                                                             |                                        | _                                        |  |  |
| 🕞 Sign out                                      |                                                             | Save Cancel                            |                                          |  |  |

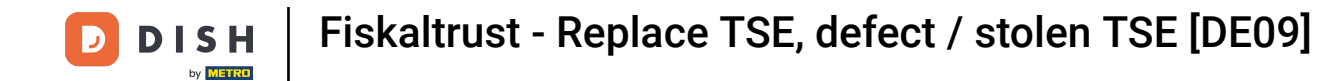

## Then click on http(REST) to add an endpoint.

| fickaltruct                            | E Search knowledge base                                     |                                        | 🚔 EN 🚽 🙆 (                |  |  |
|----------------------------------------|-------------------------------------------------------------|----------------------------------------|---------------------------|--|--|
| iii DISH Digital Solutions             | Configuration / Signature Creation Unit / Configuration     |                                        |                           |  |  |
| <ul> <li>Rollout Management</li> </ul> | Package name:fiskaltrust.Middlev<br>Package version :1.3.48 | are.SCU.DE.Swissbit                    |                           |  |  |
| ۶ Tools <                              | fiskaltrust.Middleware.SCU.DE.Swissbit                      |                                        |                           |  |  |
| 🛔 PosSystems                           | Device path                                                 | /media/swissbit                        |                           |  |  |
| C Metrics <                            |                                                             |                                        |                           |  |  |
| 📽 Configuration 👋                      | Add custom configuration                                    |                                        |                           |  |  |
| 🗑 CashBox                              |                                                             |                                        |                           |  |  |
| <ul><li>O Helper</li></ul>             | Description *                                               | Test 1                                 |                           |  |  |
| Signature Creation<br>Unit             | Package name                                                | fiskaltrust.Middleware.SCU.DE.Swissbit |                           |  |  |
| 🖹 Template<br>المح Update              | Package version                                             | 1.3.48                                 | ~                         |  |  |
| 🖹 Digital Receipt (Preview) <          |                                                             |                                        |                           |  |  |
| 🚍 Shop 🧹                               |                                                             | url gRf                                | C http (REST) http (SOAP) |  |  |
| ❷ Help 〈                               |                                                             | net.pipe                               | (SOAP)                    |  |  |
| [➔ Sign out                            |                                                             | Save Cancel                            |                           |  |  |

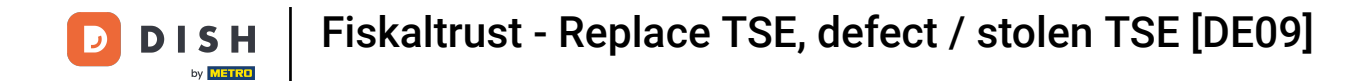

# Click Save for not losing the progress made.

| fickaltruct                                          | ■ Search knowledge base                                                        |                                                                         | 😄 en 📲 🔕 i 🗸 🗸 🗸           |  |  |
|------------------------------------------------------|--------------------------------------------------------------------------------|-------------------------------------------------------------------------|----------------------------|--|--|
| DISH Digital Solutions                               | Configuration / Signa                                                          | ture Creation Unit / Configuration                                      | ?                          |  |  |
| <ul> <li>Rollout Management</li> </ul>               | Package name:fiskaltrust.Middleware.SCU.DE.Swissbit<br>Package version :1.3.48 |                                                                         |                            |  |  |
| ۶ Tools <                                            | fiskaltrust.Middleware.SCU                                                     | .DE.Swissbit                                                            |                            |  |  |
| 🎄 PosSystems                                         | Device path                                                                    | /media/swissbit                                                         |                            |  |  |
| 🖨 Metrics 🧹                                          |                                                                                |                                                                         |                            |  |  |
| 📽 Configuration 👋                                    | Add custom configuration                                                       |                                                                         |                            |  |  |
| CashBox                                              |                                                                                |                                                                         |                            |  |  |
| <ul><li>Queue</li><li>Helper</li></ul>               | Description *                                                                  | Test 1                                                                  |                            |  |  |
| <ul> <li>Signature Creation</li> <li>Unit</li> </ul> | Package name                                                                   | fiskaltrust.Middleware.SCU.DE.Swissbit                                  |                            |  |  |
| 🖹 Template<br>🗲 Update                               | Package version                                                                | 1.3.48                                                                  | ~                          |  |  |
| 🗎 Digital Receipt Preview <                          |                                                                                |                                                                         |                            |  |  |
| 🚍 Shop 🧹                                             |                                                                                | rest://localhost:1501/77d24e96-d144-4ccb-ba3e-a7d7d3124cc7 <b>+</b> gRF | PC http (REST) http (SOAP) |  |  |
| Ø Help <                                             |                                                                                | net.pipe                                                                | (SOAP)                     |  |  |
| 〔➔ Sign out                                          |                                                                                | Save Cancel                                                             |                            |  |  |

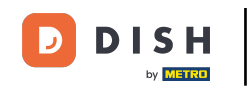

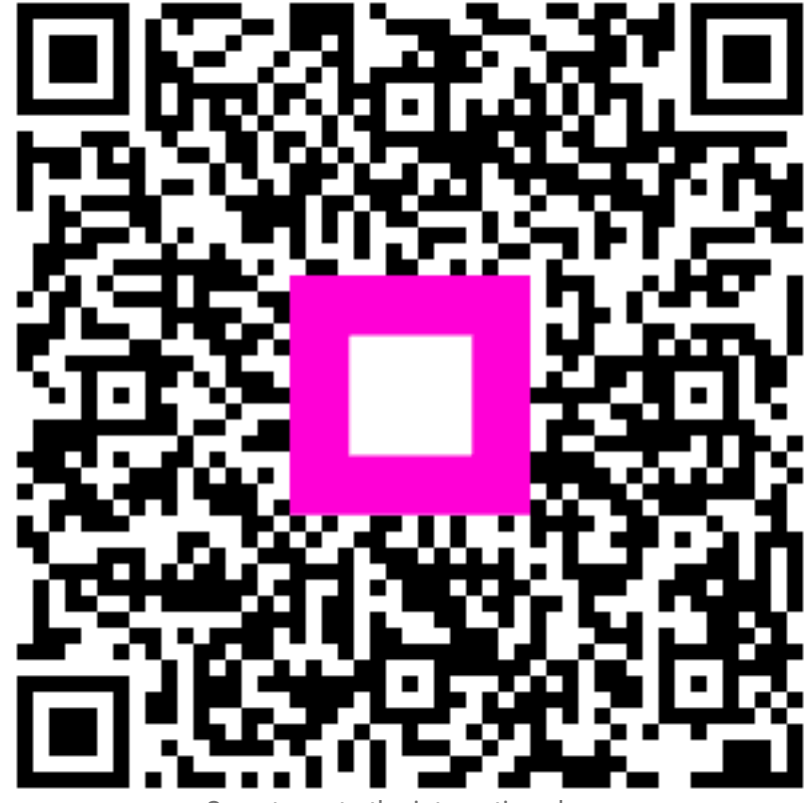

Scan to go to the interactive player